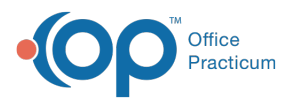

# Writing Prescriptions: Writing a Free-Text Prescription

Last Modified on 08/06/2023 6:14 pm ED

#### Version 21.3

### Path: Clinical, Billing, or Practice Management tab > Patient Chart > Medications

# About

Free-text or unformatted prescriptions cannot be sent out electronically because they do not have an NDC number. However,

they can be used to issue medication-related orders on paper or for other quick documentation that requires a doctor's order (e.g. physical therapy referral, DME order.)

- 1. Navigate to the patient's Medications by following the path above.
- 2. Click the New button to open the Prescription window.
- 3. In the Purpose field, use the drop-down to select  $\ensuremath{\text{Med}}$   $\ensuremath{\text{unformatted}}$  from the list.

| Prescription: HEIDI TEST (265)                                                                                               |                                                    |                       |        |        |         |   |     |                |  |  |
|----------------------------------------------------------------------------------------------------|----------------------------------------------------|-----------------------|--------|--------|---------|---|-----|----------------|--|--|
| Allergies/ Rx Group: HYDRALAZINE<br>Reactions:<br>Wt :28 lb 2 oz (12.8 kg) on 05/22/2023 Ht :36.5 in (92.7 cm) on 05/22/2023 |                                                    |                       |        |        |         |   |     |                |  |  |
| Date:                                                                                                    | te: 05/25/2023 07:59 AM Prescriber: 353 Albert Dav |                       |        |        |         |   |     | Davis, MD      |  |  |
| Purpose:                                                                                                    | Med                                                | - unforma             | tted 🗸 | Super  | visor:  | ~ |     |                |  |  |
| Pharmacy:                                                                                                    | I                                                  |                       |        |        |         |   |     | ×              |  |  |
| Prescription Notes/Visibility Status                                                                                         |                                                    |                       |        |        |         |   |     |                |  |  |
| Primary DX:                                                                                                    |                                                    |                       |        |        |         |   |     |                |  |  |
|                                                                                                    |                                                    | O ICD-                | ) ()   | D-10   |         |   |     |                |  |  |
| Type:                                                                                                    |                                                    | Standard Medication V |        |        |         |   |     |                |  |  |
| Г                                                                                                    |                                                    |                       |        |        |         |   |     |                |  |  |
|                                                                                                    |                                                    |                       |        |        |         |   |     |                |  |  |
|                                                                                                    |                                                    |                       |        |        |         |   |     |                |  |  |
|                                                                                                    |                                                    |                       |        |        |         |   |     |                |  |  |
| 1                                                                                                    |                                                    |                       |        |        |         |   |     |                |  |  |
|                                                                                                    |                                                    |                       |        |        |         |   |     |                |  |  |
|                                                                                                    |                                                    |                       |        |        |         |   |     |                |  |  |
|                                                                                                    |                                                    |                       |        |        |         |   |     |                |  |  |
|                                                                                                    |                                                    |                       |        |        |         |   |     |                |  |  |
| Da <u>v</u> s sup                                                                                                    | oply:                                              | ~                     | 1      |        | Disease |   |     |                |  |  |
| Dispense # v v no generic/substitutions                                                                                      |                                                    |                       |        |        |         |   |     |                |  |  |
| Refills: 0 V Include in ongoing medication list                                                                              |                                                    |                       |        |        |         |   |     |                |  |  |
|                                                                                                    |                                                    |                       | _      |        |         |   |     |                |  |  |
|                                                                                                    |                                                    |                       |        |        |         |   |     |                |  |  |
|                                                                                                    |                                                    |                       |        |        |         |   |     |                |  |  |
| Rx start d                                                                                                    | ate: 0                                             | 5/25/2023             | ~      |        |         |   |     |                |  |  |
| Rx end da                                                                                                    | ate:                                               |                       | ~      |        |         |   |     |                |  |  |
| Links Ad                                                                                                    | d to <u>F</u>                                      | avorites              | Co     | ntinue | Print   | 5 | ave | <u>C</u> ancel |  |  |

- 4. Type your prescription in the field, or click the phrase constructor button 🕵 to access the Phrase Construction Library.
- 5. Complete the prescription.
- 6. Click the Save button.

Version 21.2

#### Path: Clinical, Billing, or Practice Management tab > Patient Chart > Medications

## About

**Free-text or unformatted prescriptions cannot be sent out electronically because they do not have an NDC number**. However, they can be used to issue medication-related orders on paper or for other quick documentation that requires a doctor's order (e.g. physical therapy referral, DME order.)

1. Navigate to the patient's Medications by following the path above.

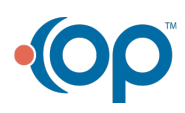

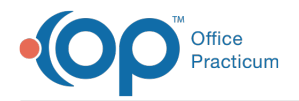

- 2. Click the **New** button to open the Prescription window.
- 3. In the Purpose field, use the drop-down to select Med unformatted from the list.

| Pressription: TUC                                      | VEP P EOV (52)   | 11) See M                | DOP: 02/17   | 2009 0 000   | 12.vz V        |  |  |  |  |  |  |
|--------------------------------------------------------|------------------|--------------------------|--------------|--------------|----------------|--|--|--|--|--|--|
| Allergies/ No a                                        | active medicatio | n allergies              | or reactions | 2000 Age     | 13 yr A        |  |  |  |  |  |  |
| Reactions:                                             |                  |                          |              |              |                |  |  |  |  |  |  |
| Most recent weight: 60 lb 0 oz (27.2 kg) on 12/10/2018 |                  |                          |              |              |                |  |  |  |  |  |  |
| Most recent heig                                       | ht: 56.0 in (142 | 2.2 cm) on 1             | 2/10/2018    |              |                |  |  |  |  |  |  |
| Date: 07/27/20                                         | 021 08:46 AM     | Presc                    | riber: 681   | CORA         | NOEL, MD       |  |  |  |  |  |  |
| Purpose: Med - u                                       | unformatted      | <ul> <li>Supe</li> </ul> | ivisor:      | ~            |                |  |  |  |  |  |  |
| Prescription Notes/Visibility Status                   |                  |                          |              |              |                |  |  |  |  |  |  |
| Primary DX:                                            |                  |                          |              | ~            |                |  |  |  |  |  |  |
| Secondary DX:                                          |                  |                          |              | ~            |                |  |  |  |  |  |  |
| -                                                      |                  |                          |              |              |                |  |  |  |  |  |  |
| iype:                                                  | stanuard Medic   | ation                    |              |              | ~              |  |  |  |  |  |  |
|                                                        |                  |                          |              |              |                |  |  |  |  |  |  |
|                                                        |                  |                          |              |              |                |  |  |  |  |  |  |
|                                                        |                  |                          |              |              |                |  |  |  |  |  |  |
|                                                        |                  |                          |              |              |                |  |  |  |  |  |  |
| <b>1</b>                                               |                  |                          |              |              |                |  |  |  |  |  |  |
|                                                        |                  |                          |              |              |                |  |  |  |  |  |  |
|                                                        |                  |                          |              |              |                |  |  |  |  |  |  |
|                                                        |                  |                          |              |              |                |  |  |  |  |  |  |
|                                                        |                  |                          |              |              |                |  |  |  |  |  |  |
|                                                        |                  |                          |              |              |                |  |  |  |  |  |  |
| Days supply:                                           | ~                |                          | Dispense     | e as writter | I- 🗆           |  |  |  |  |  |  |
| Dispense <u>#</u>                                      | ~                | ~                        | no gene      | ric/substitu | itions 🛄       |  |  |  |  |  |  |
| Refills:                                               | 0 ~              | Includ                   | le in ongoin | g medicatio  | on list 🗌      |  |  |  |  |  |  |
|                                                        |                  |                          |              |              |                |  |  |  |  |  |  |
|                                                        |                  |                          |              |              |                |  |  |  |  |  |  |
|                                                        |                  |                          |              |              |                |  |  |  |  |  |  |
| Rx start date: 07                                      | /27/2021 ~       |                          |              |              |                |  |  |  |  |  |  |
| Py and date:                                           |                  |                          |              |              |                |  |  |  |  |  |  |
| in the date:                                           | × ]              |                          |              |              |                |  |  |  |  |  |  |
| Links Add to Fa                                        | vorites          | Send                     | Print        | Save         | <u>C</u> ancel |  |  |  |  |  |  |
|                                                        |                  |                          |              |              |                |  |  |  |  |  |  |

- 4. Type your prescription in the field, or click the phrase constructor button 📡 to access the Phrase Construction Library.
- 5. Complete the prescription.
- 6. Click the Save button.

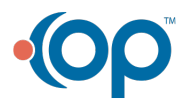